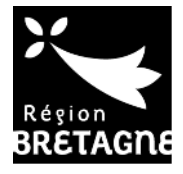

# PORTAIL DES AIDES EXTRANET DE L'AIDE FINANCIERE GUIDE D'UTILISATION A L'ATTENTION DES STAGIAIRES

**SUIVRE SON DOSSIER** 

SE CONNECTER sur Portail des aides : https://aides.bretagne.bzh/aides CLIQUER sur suivre mes demandes d'aide et la compléter le cas échéant

Attention : Explorateur : privilégiez Chrome ou Mozilla. Ne pas utiliser Internet Explorer

# **1 /SUIVRE MES DEMANDES :**

| Mes services                                             |  |
|----------------------------------------------------------|--|
| , Mes demandes d'aide                                    |  |
| Déposer une demande d'aide<br>Suivre mes demandes d'aide |  |
| Suivre mes demandes d'aide                               |  |

Si le dossier est incomplet, une demande de pièce(s) a été émise par la Région. Le stagiaire a reçu un mail l'invitant à aller sur son compte. CLIQUER sur l'enveloppe (pièces complémentaires)

| Selo | n le statut des demandes, vous pouvez accéder à leur suivi, aux réponses aux sollicitations et à l'avancement de leur paiement.                                                                               |
|------|----------------------------------------------------------------------------------------------------|
| 0    | FORMATION PROFESSIONNELLE : Aide financière des stagiaires - Qualif Emploi individuel  Créée le 8 avril 2019 à 08:10:41 Déposée le 17 mai 2019 à 12:12:24 Instruction terminée le 22 mai 2019 à 08:56:20  Den |
| 0    | Créée le 8 avril 2019 à 08:10:41 Déposée le 17 mai 2019 à 08:10:41 Déposée le 22 mai 2019 à 08:56:20 Demandes de co                                                                                           |

### **REPONDRE à la demande de pièces**

|                                                                                                    |                      | LUAL  | Repondre   |
|----------------------------------------------------------------------------------------------------|----------------------|-------|------------|
| Demande de pièces complémentaires par SANDRINE BIGOT                                                                                                    |                      | (     | $\bigcirc$ |
| <ul> <li>Notification de rejet,</li> <li>Avis d'imposition ou Avis de situation déclarative à l'impot sur le revenu,</li> <li>Attestation sur l'honneur si majeur rattaché au foyer fiscal de leur parent,</li> <li>Copie du livret de famille,</li> <li>Justificatif de domicile de moins de 3 mois</li> </ul> | 22 mai 2019 08:56:08 | Reçue | C          |

## AJOUTER le document demandé : la pièce doit être scannée au préalable

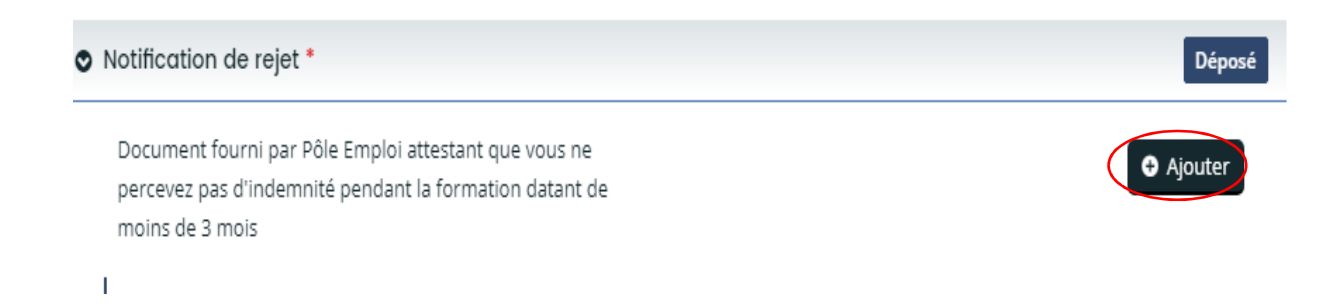

#### **2/SUIVRE MES PAIEMENTS :**

Le dossier a le statut « VOTE » : il a été instruit et a fait l'objet d'une décision d'attribution

Pour consulter les paiements effectués ou à venir, CLIQUER sur le sigle € (demandes de paiements).

Si le sigle € n'apparait pas, aucun paiement n'a été effectué.

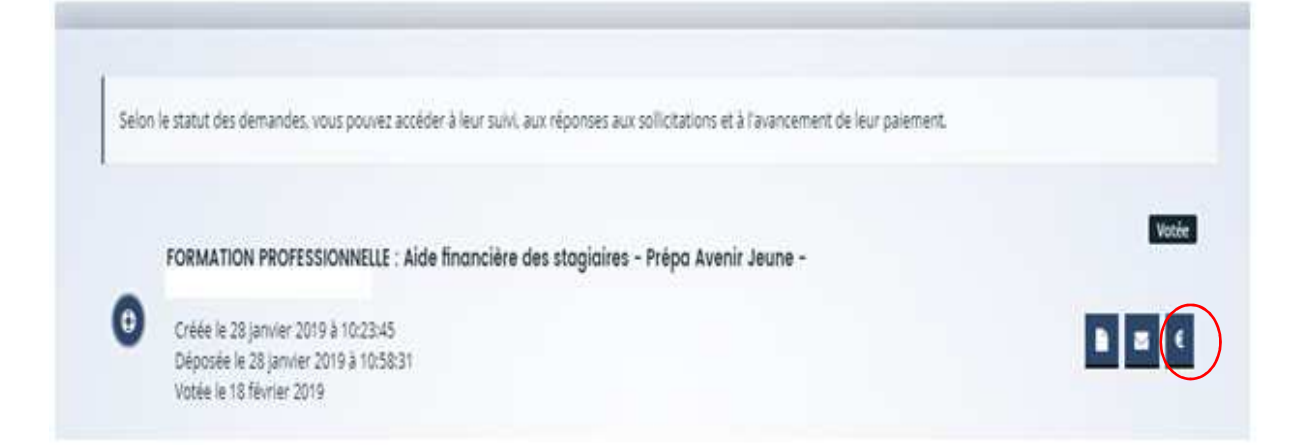

Chaque ligne de paiement apparait avec son statut « payé » ou en cours « d'instruction »

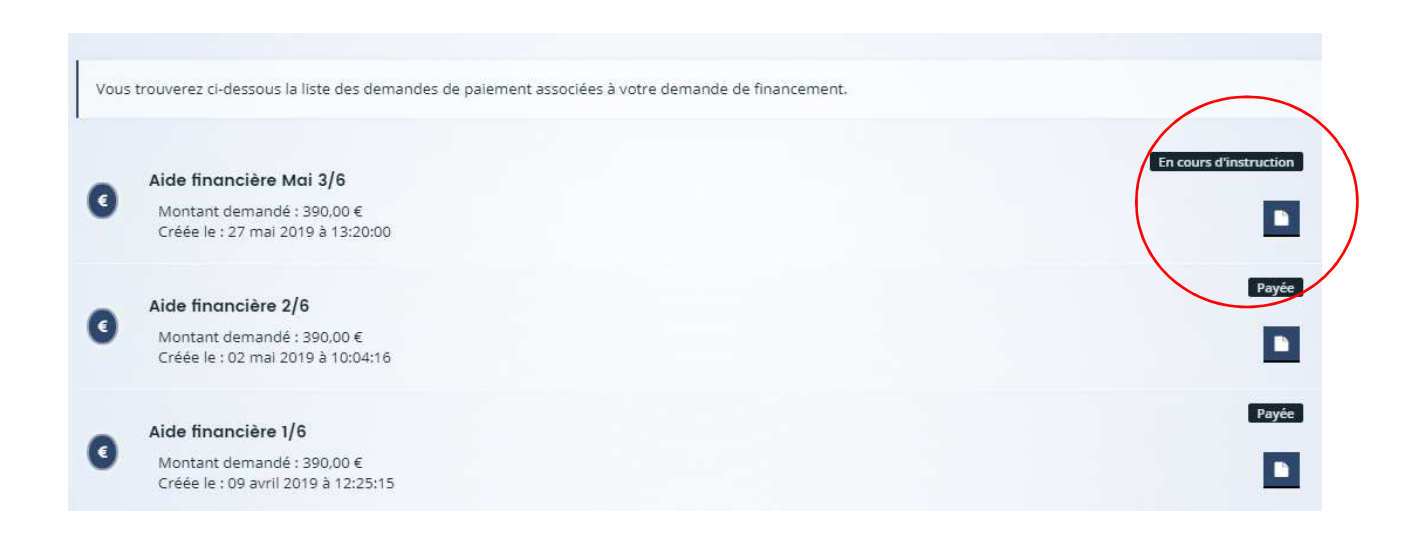

# Pour visualiser les informations liées au versement, cliquer sur la feuille (récapitulatif)

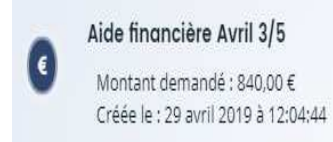

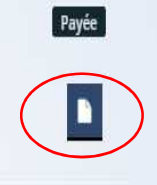

#### A l'écran suivant, les avis de paiements seront téléchargeables sur cette page

|                                                           | Type de palement :<br>Montant demandé : | Versement mensuel<br>390,00 € |
|-----------------------------------------------------------|-----------------------------------------|-------------------------------|
| omicillation Bancaire                                     |                                         |                               |
| Compte                                                    |                                         |                               |
|                                                           |                                         |                               |
| SEPA                                                      |                                         |                               |
| SEPA<br>IBAN :                                            |                                         |                               |
| SEPA<br>IBAN :<br>BIC :                                   |                                         |                               |
| SEPA<br>IBAN :<br>BIC :<br>Relevé d'identité bancaire : 📥 |                                         |                               |

Le paiement a le statut « en cours d'instruction » : Il s'agit de la prochaine proposition de paiement pour l'échéance suivante.

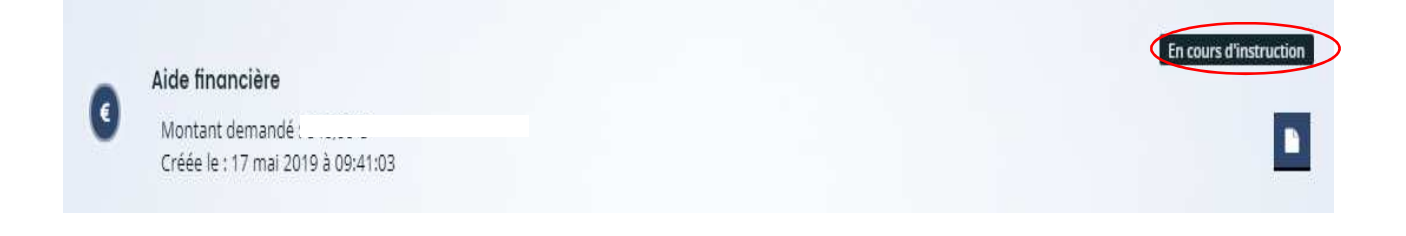

Pour tout renseignement, vous pouvez contacter le Pôle Aide Financière : Tél : 02.99.27.97.60 – Mail : aide.financiere@bretagne.bzh